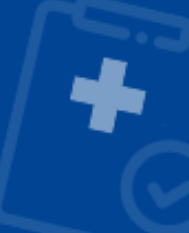

## Passo a passo do Auxílio por Incapacidade Temporária -Análise Documental

É a possibilidade de requerer o benefício "Auxílio por Incapacidade Temporária" com documento médico, sem a realização de perícia presencial.

Durante o agendamento da perícia inicial pelo Meu INSS, se a agência selecionada tiver vagas disponíveis para essa modalidade de avaliação e se atendidos alguns requisitos informados durante o requerimento, o pedido de benefício poderá ser feito com o documento médico. Caso contrário, será ofertado o agendamento da perícia médica presencial.

## Como pedir?

Para pedir o benefício no Meu INSS, é bem simples:

1. Clique em "Agendar Perícia";

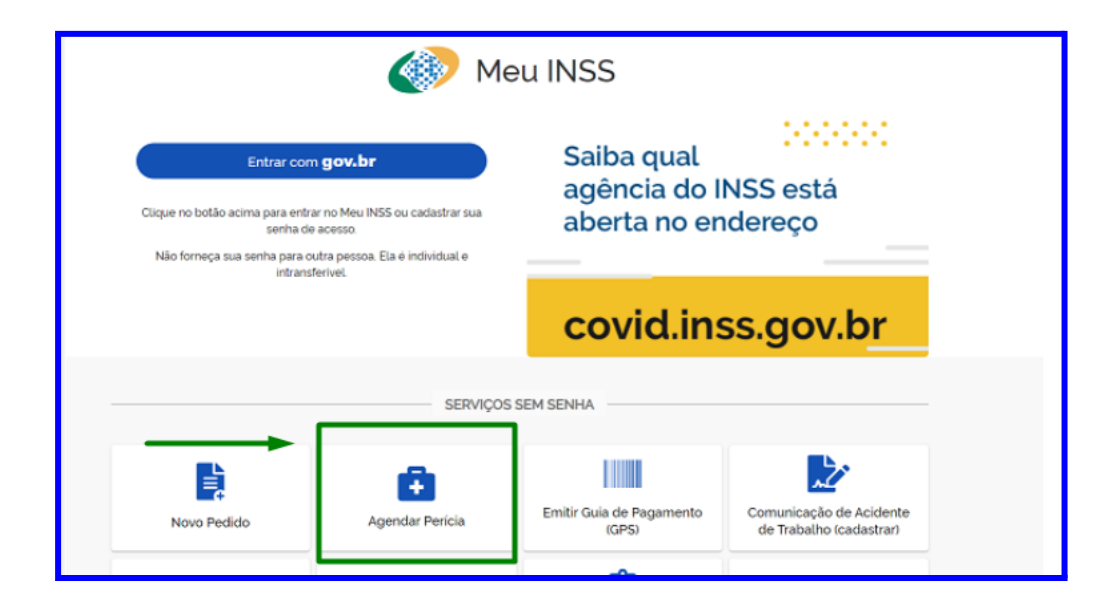

2. Escolha a opção "Perícia Inicial" e depois "Selecionar";

| < | SOLICITAR PERÍCIA                                                                                     | <b>® ENTRAR</b> | × |
|---|----------------------------------------------------------------------------------------------------|-----------------|---|
|   |                                                                                                    |                 |   |
|   | 泉 PERICIA INICIAL                                                                                     | ~               | ł |
|   | Sanéos dastinado a realização da parida másico para os resustimentos da banalísias par inconscienda   |                 |   |
|   | Serviço destinado a realização de periora mesica para os requerimentos de penencios por incapacidade. |                 |   |
|   | ✓ Selecionar                                                                                          |                 |   |
|   | R PERÍCIA DE PRORROGAÇÃO                                                                              | >               |   |
|   |                                                                                                    | >               |   |
|   |                                                                                                    | >               |   |
|   |                                                                                                    |                 | ¥ |

 Caso os documentos médicos estejam conforme as orientações e você queira o atendimento a distância, clique que em "Sim", depois em "Continuar";

| < SOLICITAR PERÍCIA                                                                                                    | $\times$ |
|----------------------------------------------------------------------------------------------------|----------|
| Você tem Documentos Médicos (atestado, laudo ou relatório médico) e gostaria<br>que o(a) perito(a) analisasse à distância?                             | Î        |
| Os documentos precisam:                                                                                                    |          |
| • estar legíveis e sem rasuras;                                                                                                    |          |
| conter o período estimado de repouso necessário;                                                                                                    |          |
| conter assinatura e carimbo do profissional com CRM, CRO ou RMS;                                                                                       |          |
| conter informações sobre a doença ou CID.                                                                                                    |          |
| Na perícia à distância, todos os documentos enviados são analisados pelo(a) perito(a) e você não precisa ir ao INSS.                                   |          |
| No caso de perícia presencial já agendada:                                                                                                    |          |
| <ul> <li>se você já agendou sua perícia com atendimento presencial, é possível solicitar a análise dos seus documentos médicos à distância;</li> </ul> |          |
| <ul> <li>se concedido, o beneficio com análise à distância terá duração de, no máximo, 90 dias.</li> </ul>                                             |          |
| SIM NÃO                                                                                                    |          |

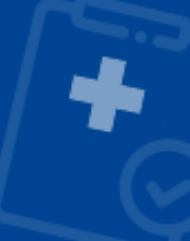

4. Responda a pergunta sobre acidente de trabalho e clique em "Continuar";

| < SOLICITAR PERÍCIA                                                                   |                      | ® E                                                    | NTRAR × |
|---------------------------------------------------------------------------------------|----------------------|--------------------------------------------------------|---------|
| Foi acidente de trabalho?<br>É considerado acidente de trabalho aquele que acontece n | o caminho ao trabalh | ıo (ou o inverso) ou no próprio local onde você trabal | ha.     |
|                                                                                       | SIM                  | NÃO                                                    |         |
|                                                                                       |                      |                                                        |         |

5. Leia as informações e clique em "Avançar";

| < Informações do Serviço (DENTRAR                                                                                                    | ×   |
|----------------------------------------------------------------------------------------------------|-----|
| Auxílio por incapacidade temporária - Análise Documental - AIT -<br>Atendimento à distância                                                                                                    |     |
| Para pedir esse benefício, você deve:                                                                                                    | •   |
| <ul> <li>Informar seus dados, responder às perguntas e anexar o documento médico e de identificação com foto;</li> <li>Escolher uma agência do INSS.</li> </ul>                                               |     |
| Dependendo da agência escolhida e das informações prestadas no requerimento, você poderá pedir o benefício com<br>documento médico, sem precisar passar pela perícia presencial.                              | 0   |
| Regras para o pedido de análise com documento médico, sem perícia presencial:                                                                                                    |     |
| - esse pedido cancela prévio agendamento de perícia presencial, sem alterar a data de entrada do requerimento;                                                                                                |     |
| <ul> <li>- o período máximo de afastamento permitido é de 90 dias;</li> </ul>                                                                                                    |     |
| - não permite recurso;                                                                                                    |     |
| - não permite restabelecimento de benefício anterior;                                                                                                    |     |
| - não cabe prorrogação;                                                                                                    | - 1 |
| <ul> <li>- caso a incapacidade permaneça, você poderá pedir novamente o benefício, 30 (trinta) dias após a última análise realizada<br/>Para isso, clique em agendar perícia &gt; perícia inicial;</li> </ul> | a.  |
| - a data de emissão do documento médico não poderá ser superior a 30 (trinta) dias da data de entrada do requerimento.                                                                                        |     |
| Se sua perícia for presencial, na hora e data marcada será necessário levar os documentos pessoais com foto e laudos<br>originais, incluindo os que você anexar aqui.                                         |     |
| Voltar                                                                                                    |     |

 Informe os dados de contato, responda às perguntas sobre o(s) documento(s) médico a ser anexado, anexe os documentos de identificação e laudo médico;

| < Dados do Requerente                                                                                                    | (1) ENTRAR       | × |
|----------------------------------------------------------------------------------------------------|------------------|---|
| Auxílio por incapacidade temporária - Análise Docume<br>Atendimento à distância                                                                      | ntal - AIT -     |   |
| * No documento médico (atestado, laudo ou relatório médico) possui o nome completo do requerente?<br>Selecione uma opção                             |                  | ~ |
| * O documento médico a ser analisado (atestado, laudo ou relatório médico) possui data de emissão?<br>Selecione uma opção                            |                  | ~ |
| * O documento médico a ser analisado (atestado, laudo ou relatório médico) possui carimbo e identificação legíveis do profise<br>Selecione uma opção | sional emitente? | ~ |
| * O documento médico a ser analisado (atestado, laudo ou relatório médico) está assinado pelo profissional que emitiu?<br>Selecione uma opção        |                  | ~ |
| O documento médico a ser analisado (atestado, laudo ou relatório médico) informa o CID ou doença?<br>Selecione uma opção                             |                  | ~ |
| * O documento médico a ser analisado (atestado, laudo ou relatório médico) informa o início do repouso?<br>Selecione uma opção                       |                  | ~ |
| * Categoria do Trabalhador<br>Selecione uma opção                                                                                                    |                  | ~ |
| Envie a documentação comprobatória para análise do pleito, caso necessário:<br>O total de arquivos não pode ultrapassar 50MB.                        |                  |   |
| Anexos                                                                                                    |                  |   |
| * Documento de identidade                                                                                                    | +                | 1 |
| * Documento médico (atestado, laudo ou relatório médico)                                                                                             | +                | - |
| Voltar                                                                                                    | Avançar          |   |

 Ao digitar o CEP da localidade, aparecerão as unidades de atendimento mais próximas;

| < Seleção de      | Unidade                                                                                   | <b>® ENTRAR</b> | $\times$ |
|-------------------|-------------------------------------------------------------------------------------------|-----------------|----------|
| Auxílio<br>Atendi | por incapacidade temporária - Análise Documental -<br>mento à distância                   | · AIT -         |          |
|                   | Selecione a agência desejada para o atendimento.                                          |                 |          |
|                   | DOIS CÓRREGOS<br>RJOŽO LOURIVAL MANGLI 25 JD PAULISTA - DOIS CORREGOS/SP<br>CEP: 17300000 |                 |          |
|                   | JAŬ<br>RUA CAMPOS SALLES, № 915 - JAU/SP<br>CEP: 17201020                                 |                 |          |
|                   | LENCÓIS PAULISTA<br>RUA CARLOS TRECENTI, 75 - LENCOIS PAULISTA/SP                         |                 | Ŧ        |

8. Selecione uma agência e clique em "Avançar";

 Nas situações em que for permitido a realização do serviço pela análise documental, você será direcionado para a tela de escolha do local de recebimento de seu pagamento e finalização do pedido;

| < Órgão Pagador                                                                                               | <b>® ENTRAR</b> | × |
|----------------------------------------------------------------------------------------------------|-----------------|---|
| Auxílio por incapacidade temporária - Análise Document<br>Atendimento á distância                             | al - AIT -      |   |
| MUNICÍPIO                                                                                                    |                 |   |
| Bairro Selecione um bairro 🗸                                                                                  |                 |   |
| Selecione o local em que deseja receber o beneficio. O local pode ser alterado, dependendo das regras do INSS |                 |   |
| FILIAL<br>RUA EDGARD FERRAZ, 389<br>CENTRO                                                                    |                 | > |
| PA .<br>RUA RIACHUELO,482<br>CENTRO                                                                           |                 | > |

+

– Se a agência selecionada não tiver esse serviço e, a depender das informações prestadas no requerimento, será necessário realizar perícia presencial. Neste caso o Meu INSS abrirá um alerta de "AGÊNCIA ABERTA". Clique em "Avançar" e escolha o local e data de atendimento.

| Auxílio por incapacidade ter Agência ABERTA<br>Clique em "AVANÇAR" para agendar a sua<br>perícia presencial.   | < Seleção de Unidade                                                              | () ENTRAR                                                  | × |
|----------------------------------------------------------------------------------------------------|-----------------------------------------------------------------------------------|------------------------------------------------------------|---|
| Clique em "AVANÇAR" para agendar a sua<br>pericia presencial.                                                  | Auxílio por incapacidade<br>Atendimento à distância                               | ter <sub>Agência aberta</sub> cumental - AIT -             |   |
| DOIS CÓRREGOS AVANÇAR<br>R JOÃO LOURIVAL MANGILI 25 JD PAULISTA - DOIS CORREGOSS <del>P</del><br>CEP: 17300000 |                                                                                   | Clique em "AVANÇAR" para agendar a sua perícia presencial. | * |
|                                                                                                    | DOIS CÓRREGOS<br>R JOÃO LOURIVAL MANGILI 25 JD PAULISTA - DOIS C<br>CEP: 17300000 | AVANÇAR                                                    |   |

**Importante!** No atendimento presencial, na hora e data marcadas será necessário levar os originais da documentação médica e de identificação com foto, e também dos documentos que já foram anexados ao pedido.

## Saiba Mais!

O pedido de Auxílio por incapacidade temporária - Análise Documental - AIT não permite recurso ou prorrogação. Caso a incapacidade permaneça, a pessoa poderá pedir novamente o benefício (perícia inicial), 30 (trinta) dias após a última análise realizada.

O período máximo de afastamento permitido para os benefícios concedidos sem a realização de perícia é de 90 dias.

Se você tiver mais de um benefício concedido dessa forma, a soma dos períodos de afastamento do trabalho não poderá ser superior a 90 dias. Após esse período só será permitida a perícia presencial.

A solicitação de análise com documento médico cancela prévio agendamento de perícia presencial, sem alterar a data de entrada do requerimento.